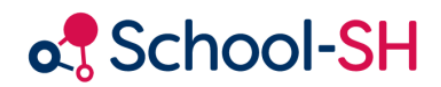

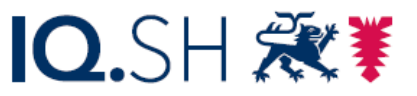

Institut für Qualitätsentwicklung an Schulen Schleswig-Holstein des Ministeriums für Bildung, Wissenschaft und Kultur des Landes Schleswig-Holstein

# Handreichung zur Noteneingabe für Fachlehrkräfte

2.1/ 18.11.24

www.schulverwaltung.iqsh.de

# Inhalt

| An wen richtet sich diese Anleitung              | 1 |
|--------------------------------------------------|---|
| Anmeldung im Schulportal                         | 1 |
| Anleitung zur Noteneintragung für Fachlehrkräfte | 3 |
| 1. Erste Einstellungen                           | 3 |
| 2. Auswahl Ihrer Kurse                           | 4 |
| 3. Noten eintragen                               | 5 |
| 3.1 Noteneinstellungen überprüfen                | 5 |
| 3.2 Noten eintragen                              | 6 |
| 4. Kompetenzen eintragen                         | 6 |
| 4.1 Kompetenzraster auswählen                    | 6 |
| 4.2 Bewertungsstufen eintragen                   | 7 |
| 5. Notenerfassung ausdifferenzieren (optional)   | 8 |
| 5.1 Notenerfassung selbst ausdifferenzieren      | 8 |
| 5.2 Vorlage der Schulleitung abrufen             | 8 |
| Fehler und Lösungen                              | 0 |
| weiterführende Hilfe                             | 1 |

# An wen richtet sich diese Anleitung

School-SH bietet zwei Arten der Noteneingabe. Die "fachlehrergebundene Noteneingabe" unterscheidet sich von der "klassenlehrergebundenen Noteneingabe" darin, dass alle Noten von den zuständigen Kolleginnen und Kollegen als Fachnoten eingegeben werden, während bei der klassenlehrergebundenen Noteneingabe alle Noten von der Klassenlehrkraft eingetragen werden. Ihre Schulleitung hat sich dazu entschieden, dass Sie als Fachlehrkraft die Noten aller von Ihnen unterrichteten Lerngruppen selbstständig in den Angeboten bei School-SH eintragen sollen.

Um Ihnen die Eingabe zu erleichtern, führt Sie diese Anleitung Schritt für Schritt durch die Noteneingabe und ist eine Ergänzung der Anleitungsfilme zu School-SH.

Eine Anleitung für die Zeugniserstellung durch Klassenlehrkräfte wird separat ausgewiesen.

Sollte Ihnen die Anmeldung im Schulportal sowie bei School-SH bereits bekannt sein, ist es sinnvoll, direkt in das Kapitel <u>Erste Einstellungen</u> zu wechseln.

# Anmeldung im Schulportal

School-SH ermöglicht Ihnen eine komfortable Noteneingabe, auch von zu Hause aus. Um den Datenschutz zu gewähren, ist School-SH nur über das Schulportal zu erreichen, welches Sie bereits von Ihrer Dienst-E-Mail kennen.

Rufen Sie zunächst die Internetseite des Schulportals auf. Klicken Sie anschließend auf den Button anmelden (Abb. 1, roter Kasten).

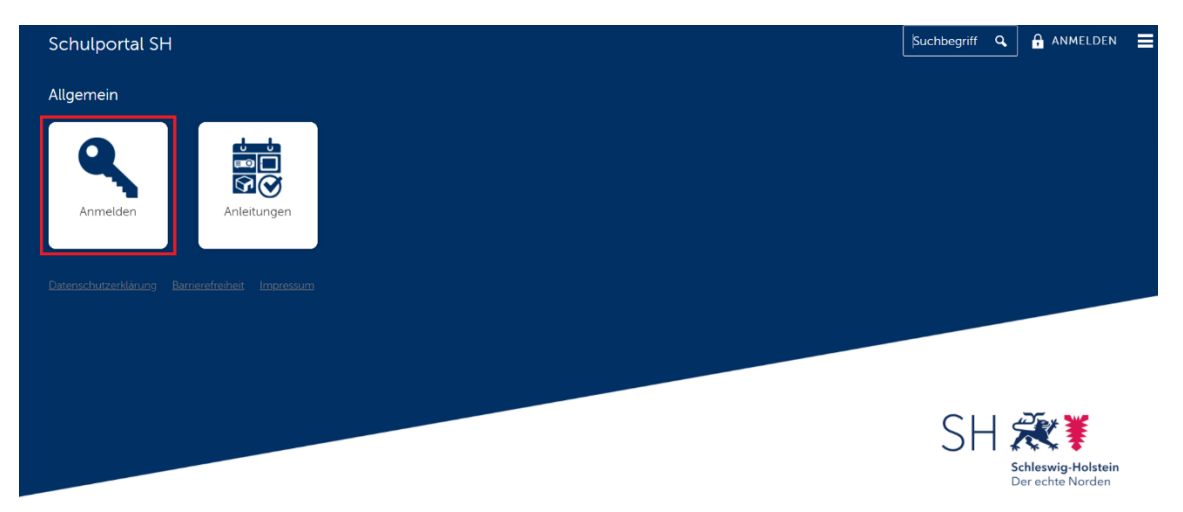

Abbildung 1

Nach der Anmeldung öffnet sich das Schulportal. Hier finden Sie neben Ihren Dienstmails auch den Zugang zu School-SH.

Sollte die School-SH-Kachel dort noch nicht zu sehen sein, wenden Sie sich bitte über eine Helpdeskanfrage an das IQSH.

Wenn Sie auf diese Kachel (Abb. 2, roter Kasten) klicken, werden Sie aufgefordert, sich über den 2. Faktor zu authentifizieren. Hierzu öffnet sich das Fenster, in welchem Sie Ihr Einmalpasswort eingeben müssen (Abb. 3, roter Kasten). Dieses Verfahren ist Ihnen von der Dienstmail bereits bekannt.

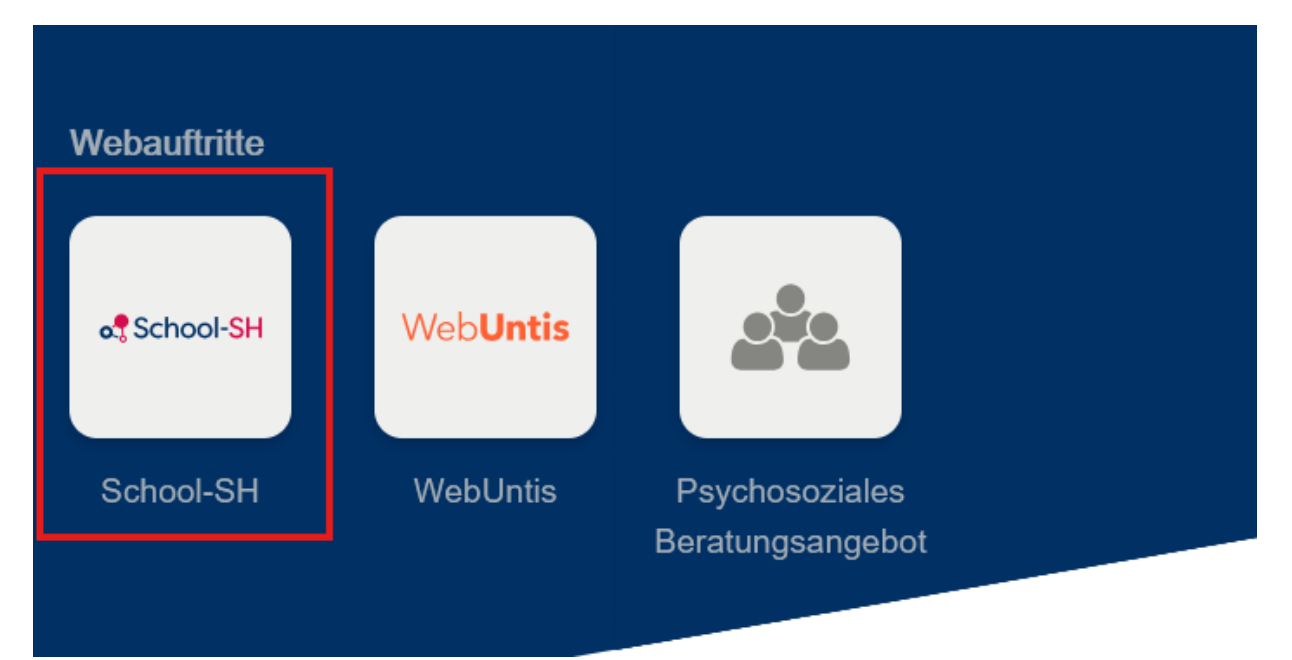

#### Abbildung 2

Generieren Sie ein Einmalpasswort mit dem von Ihnen bei der Einrichtung der Dienstmail gewählten Gerät. Dies kann zum Beispiel die App FreeOTP auf Ihrem Smartphone sein oder ein Hardwaretoken, das Ihnen zur Erstellung der Einmalpasswörter ausgehändigt wurde.

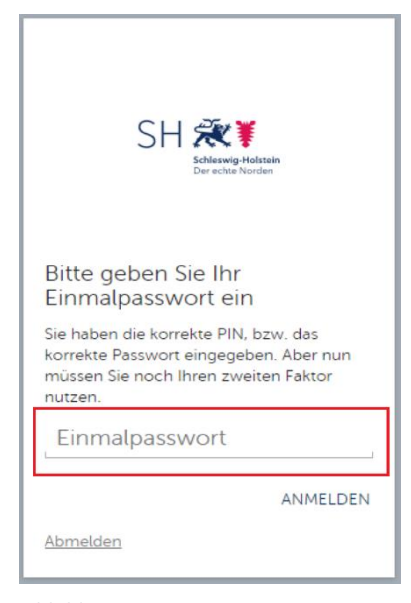

#### Abbildung 3

Das Vorgehen der Authentifizierung müssen Sie aus Gründen der Sicherheit bei jeder Anmeldung in School-SH vornehmen.

Nach der Eingabe des Einmalpasswortes gelangen Sie zur Anmeldeseite von School-SH (Abb. 4). Hier werden die Anmeldedaten benötigt, die Sie von der Schulleitung für School-SH erhalten haben.

Über die Auswahl Einzelplatz-PC (Abb. 4, 1) erhalten Sie mehr Zeit (120

Minuten), die Sie bei School-SH angemeldet bleiben, auch wenn Sie nicht aktiv in der Anwendung arbeiten. Dies empfiehlt sich lediglich für die Arbeit an einem eigenen Arbeitsplatz, da Sie bei der Wahl *Mehrplatz-PC* 

(Abb. 4, 2) bereits nach 10 Minuten inaktiver Zeit ausgeloggt werden und so der Datenschutz an geteilten Arbeitsplätzen (z.B. im Lehrerzimmer) gewahrt werden Abbildung 4 kann.

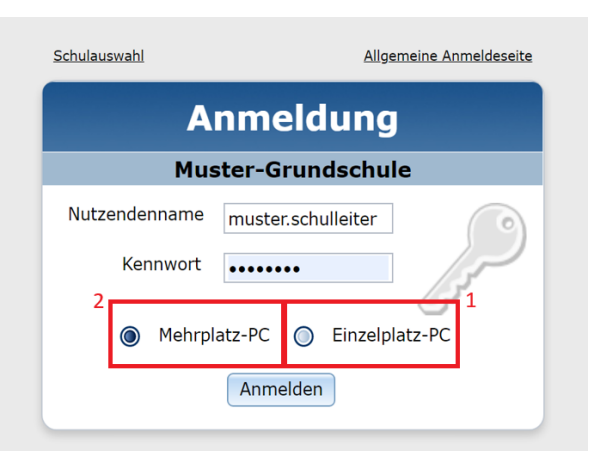

# Anleitung zur Noteneintragung für Fachlehrkräfte

# 1. Erste Einstellungen

Nach Ihrer Anmeldung bei School-SH befinden Sie sich auf der Startseite der Anwendung.

Um künftige Noteneintragungen zu erleichtern, können Sie sich Ihre Klassen und Kurse auf der Startseite anzeigen lassen.

Klicken Sie für diese Konfiguration auf das grüne Puzzlestück-Symbol (Abb. 5, roter Kasten).

# Willkommen

| Letzte Anmeldung: 14:53                                        |
|----------------------------------------------------------------|
| Neuerung Zeugnisarbeit 2024/2025                               |
| <u>Onlinesprechstunde für School-SH</u>                        |
| UNTIS-Online-Schulungen: Vertretungsplanung mit Untis          |
| <u>Regelmäßiges Wartungsfenster Donnerstag von 1 bis 3 Uhr</u> |
| Schulung: Basisschulung für neue Sekretariatskräfte            |

#### Abbildung 5

Es öffnet sich die Übersicht zur Anpassung der Startseite. Aktivieren Sie hier die Quicklinks, indem Sie in der ersten Zeile auf das grüne Plus (Abb. 6, 1) klicken. Hierdurch werden Verknüpfungen auf der Startseite angelegt, die Sie für die Noteneingabe Ihrer Fächer benötigen. Die übrigen Widgets werden für die Noteneingabe in School-SH nicht benötigt. Klicken Sie anschließend auf das Feld *Speichern* (Abb. 6, 2).

Über den Button Zurück zu Startseite (Abb. 6, 3) gelangen Sie zurück zum Anfang. Von nun an sind alle von Ihnen unterrichteten Kurse auf der Startseite gelistet. Dieser Vorgang muss pro Nutzer nur einmal durchgeführt werden.

### Startseite konfigurieren

| aktivierte Widgets                                                                                                    |         |
|----------------------------------------------------------------------------------------------------|---------|
| deaktivierte Widgets 1 🗖                                                                                                    |         |
| Quicklinks                                                                                                    | $\odot$ |
| Dieses Widget bietet schnellen Zugriff auf Daten, welche mit Ihrem/-r Nutzer/-in in Verbindung stehen (z.B. Klassen oder Angebote)                 | _       |
|                                                                                                    |         |
| Termine in den nächsten Tagen                                                                                                    | $\odot$ |
| Dieses Widget zeigt zukünftige Termine Ihrer Schule an. Hierbei kann konfiguriert werden welche Art von Terminen (Schultermine, Geburtstage) angez | eigt    |
| werden soll und wie weit im Voraus diese Termine angezeigt werden sollen.                                                                          |         |
|                                                                                                    |         |
| Ungeklärte Fehlzeiten                                                                                                    | $\odot$ |
| Dieses Widget zeigt Schüler, die ungeklärte Fehltage oder Fehlstunden haben.                                                                       |         |
| 3                                                                                                    |         |
| Image: Speichern 2                                                                                                    |         |
| Abbildung 6                                                                                                    |         |

.

# 2. Auswahl Ihrer Kurse

Auf der konfigurierten Startseite finden sich nun alle Kurse und Klassen, die von Ihnen unterrichtet werden. Klassenlehrkräfte sehen hier zusätzlich ihre eigene Klasse (s. Abbilung 7). Sollten die Kurse nicht angezeigt werden, wiederholen Sie bitte die Schritt aus <u>Kapitel 1</u> und vergewissern Sie sich, dass die Auswahl abgespeichert wurde.

Werden dennoch unterrichtete Kurse nicht angezeigt, können Fehler in der Zuweisung der Kurse vorliegen. Wenden Sie sich bitte hierfür an die Schulleitung, die diese Zuweisung überprüfen kann.

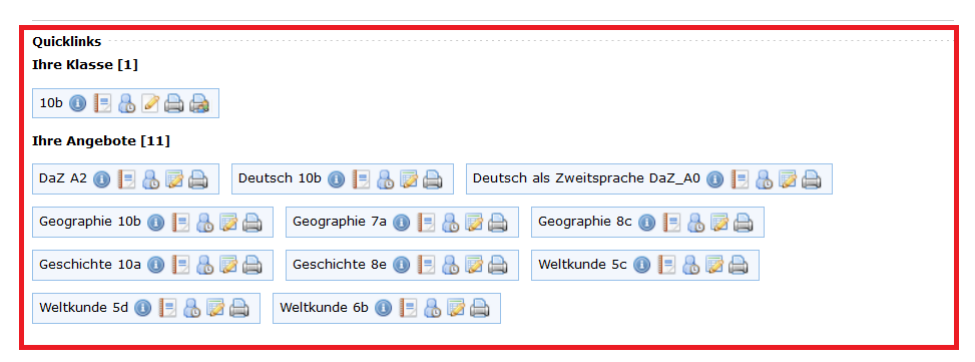

Abbildung 7

Über das Bearbeitungssymbol 🤯 gelangen Sie zu der Noteneingabe des jeweiligen Angebots. (s. Abbildung 8, roter Kasten).

|                    | IQSH - Muster-Gemeinschaftsschule (5-10)                                              |
|--------------------|---------------------------------------------------------------------------------------|
|                    | (Mein Profil) Abmelden                                                                |
| al school-su       | Sie sind angemeldet als: test Montag, 18. November 2024                               |
|                    | Aus Sicherheitsgründen werden Sie nach 10-minütiger Inaktivität ausgeloggt. 2024/25   |
| Menü               | Aktuelle Seite: Startseite Inhaltsverzeichnis                                         |
| Startseite 🛛       | William Caldenand Hand                                                                |
| Schule             | willkommen Herr Schlemmer, Horst                                                      |
| Schüler/-in        | Hinweise/Nachrichten/Neuigkeiten                                                      |
| Klassen            | 1 Letzte Anmeldung: 15:01                                                             |
| Angebote           | St Neuerung Zeugnisarbeit 2024/2025                                                   |
| Zeugnisse          | Onlinesprechstunde für School-SH                                                      |
| Übergangsverfahren | Image: Untils-Online-Schulungen: Vertretungsplanung mit Untils                        |
| Datenprüfung       | Regelmäßiges Wartungsfenster Donnerstag von 1 bis 3 Uhr                               |
| Archiv             | Schulung: Basisschulung für neue Sekretariatskräfte                                   |
| Mein Profil        | Quicklinks                                                                            |
| Druckaufträge      |                                                                                       |
| 5                  | 6b 🕕 📃 🚴 🌽 🚓                                                                          |
| IQSH-Helpdesk      |                                                                                       |
| Neuigkeiten        | TULE AUGEDOLE [3]                                                                     |
| Schulungen         | Bili 6 🕦 🗐 😓 🔯 🛛 Bili 7 🕦 🗐 😓 🤯 🛛 Bili 8 🌒 🗐 😓 🤯 DaZ_Deutsch 🌒 🗐 👷 Deutsch 5a 🌒 🗐 😓 🤯 |
|                    | Deutsch 6a 🌒 📄 🚷 🔯 Kunst 6a 🌒 📄 🚷 छ Mathematik 7a 🌒 📄 🚷 छ                             |
|                    | sonstiges Fach / sonstiger Kurs 5a 🕕 [=] 🚷 詞                                          |
|                    |                                                                                       |
|                    |                                                                                       |

#### Copyright © 2024 MBJS Brandenburg und MBWFK Schleswig-Holstein, Produktion (1.88.0-1-ecb979e)

Abbildung 8

# 3. Noten eintragen

In der sich nun öffnenden Übersicht der *Leistungsbewertung* können Sie Ihre festgelegten Noten für das jeweilige Angebot eintragen. Hierbei wird zwischen dem ersten und zweiten Halbjahr unterschieden.

| Leistungsbewertung bearbeiten 😡             |     |       |          |                  |  |  |  |  |  |
|---------------------------------------------|-----|-------|----------|------------------|--|--|--|--|--|
| 🖲 📧 Geographie 7 a [5/11]                   | Ψ.  | •     |          |                  |  |  |  |  |  |
| Leistungsbewertung Einstellungen Fehlzeiten |     |       |          |                  |  |  |  |  |  |
| Bereiche: alle, Schüler/-innen: alle        |     |       | 🐺 Filter |                  |  |  |  |  |  |
| Name                                        |     | 1. Hj | 2. Hj    |                  |  |  |  |  |  |
| Anders, Moritz                              | 2 0 |       |          |                  |  |  |  |  |  |
| Beer, Leonie                                |     |       |          |                  |  |  |  |  |  |
| Behrens, Emilia                             | 2 0 |       |          |                  |  |  |  |  |  |
| Benz, Ahmad                                 |     |       |          |                  |  |  |  |  |  |
| Bock, Milan                                 | 2 0 |       |          |                  |  |  |  |  |  |
| Böhme, Adam                                 |     |       |          | Geographie 7a    |  |  |  |  |  |
| Brinkmann, Emilio                           | 2 0 |       |          | Decigraphile / a |  |  |  |  |  |
| Buck, Finn                                  |     |       |          |                  |  |  |  |  |  |
| Christ, Emily                               | 2 0 |       |          |                  |  |  |  |  |  |
| Fritsch, Leonard                            |     |       |          | <b>U</b>         |  |  |  |  |  |

#### Abbildung 9

Bevor Sie die Noten eintragen, sollten Sie mit einem Klick auf den Kastenreiter *Einstellungen* (Abb. 9 roter Kasten) die vorhandenen Standardeinstellungen überprüfen und im Bedarfsfall anpassen.

### 3.1 Noteneinstellungen überprüfen

Nach der Überprüfung der Einstellungen gelangen Sie über den Kastenreiter Leistungsbewertung zurück (Abb. 10, roter Kasten) zur Übersicht der Noteneingabe.

| Leistungsbewertung bearbeiten                                                                           |
|----------------------------------------------------------------------------------------------------|
| (8) (9) (9) (9) (9) (9) (9) (9) (9) (9) (9                                                              |
| Leistungsbewertung Einstellungen Fehlzeiten                                                             |
| Vorlagen 💌                                                                                              |
| Grundeinstellung                                                                                        |
| Bewertungsart 🕘 Noten 🔿 Punkte 🔿 Kompetenzen                                                            |
| Sortierung 💿 Schülername 🔿 Klasse 🔿 Geschlecht                                                          |
| Rufname verwenden                                                                                       |
| Modus                                                                                                   |
| 🔘 keine Halbjahresunterteilung 🕘 gleiche Bereiche pro Halbjahr 🔿 unterschiedliche Bereiche pro Halbjahr |
| Notenbereiche                                                                                           |
| Bereich Variable # Noten Aktion                                                                         |
| Keine Einträge vorhanden.                                                                               |
| 📀 <u>Bereich hinzufügen</u>                                                                             |
|                                                                                                    |
| Zurücksetzen       Drucken     Speichern     Speichern                                                  |

Abbildung 10

# 3.2 Noten eintragen

In der Notenübersicht können die Zeugnisnoten durch einen Klick in das Textfeld des jeweiligen Lernenden eingegeben werden. Eine entsprechende Differenzierung der Niveaus ist über die Eingabe von "\*" über die Tastatur möglich. Diese Sternchen werden auch auf dem Zeugnis abgebildet. Tendenznoten (z.B. 4-) werden hingegen nicht auf dem Zeugnis abgebildet.

In der Sekundarstufe II können bei der dementsprechenden Voreinstellung (<u>siehe 3.1</u>) Notenpunkte eingetragen werden.

Die Eingaben müssen über das Speichersymbol (Abb. 11, 1) abgespeichert werden. Dieses Speichersymbol verbleibt immer parallel zu der Eingabe, sodass ein Scrollen zum Ende der Seite nicht notwendig ist.

Ist die Noteneingabe für die aufgerufene Klasse abgeschlossen und abgespeichert, kann über den Pfeil (Abb. 11, 2) zu der nächsten von Ihnen unterrichteten Lerngruppe gewechselt werden.

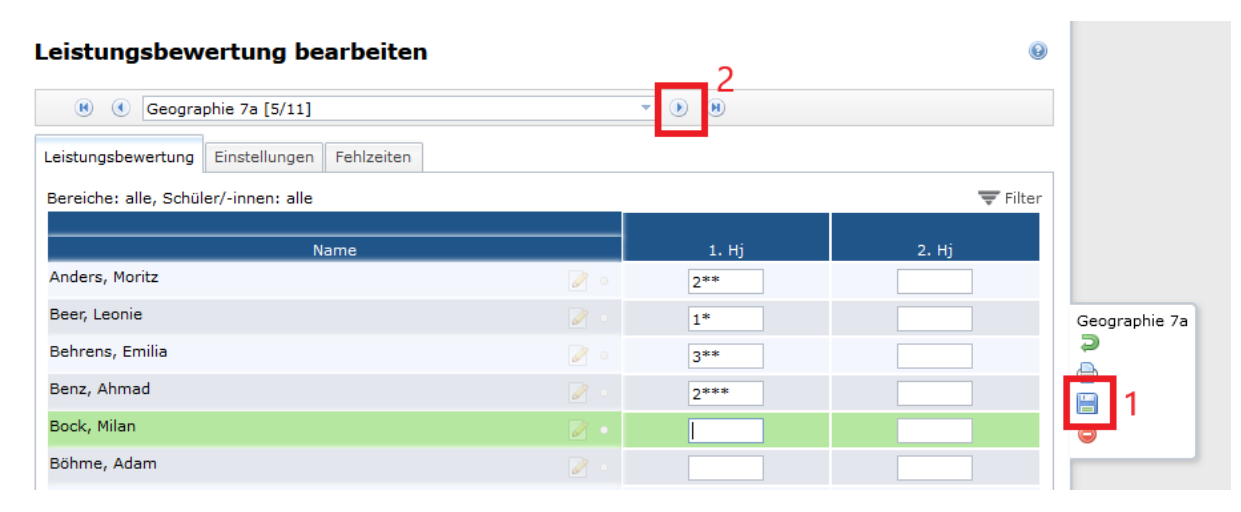

Abbildung 11

Sind alle Kurse bearbeitet und abgespeichert, ist die Noteneingabe als Fachlehrkraft abgeschlossen. Sie können sich nun wieder abmelden.

# 4. Kompetenzen eintragen

Sollte an Ihrer Schule mit Kompetenzrastern gearbeitet werden, können Sie diese ebenfalls auswählen.

### 4.1 Kompetenzraster auswählen

Hierfür wählen Sie den Kurs aus, den Sie bearbeiten wollen (<u>siehe Kapitel 2</u>) und wechseln auf der Seite *Leistungsbewertung bearbeiten* auf den Kastenreiter *Einstellungen* (Abb. 9, roter Kasten). Hier kann das Kompetenzraster durch einen Klick in das Feld ausgewählt werden (Abb. 12, 1). Auch diese Änderung muss über die Auswahl des Buttons *Speichern* (Abb. 12, 2) abgespeichert werden, damit das Raster für Ihre Notenerfassung übernommen wird. Um nun Ihre Bewertung der Kompetenzen eingeben zu können, klicken Sie auf den Kastenreiter *Leistungsbewertung* (Abb. 12, 3). Hierdurch wechseln Sie zurück in die Übersicht der Kompetenzen.

#### Leistungsbewertung bearbeiten

| (*) Deutsch 6a [2/8]                                                                                    |  |  |  |  |  |  |  |
|----------------------------------------------------------------------------------------------------|--|--|--|--|--|--|--|
| Leistungsbewertung Einstellungen Fehlzeiten                                                             |  |  |  |  |  |  |  |
| Vorlagen 🔻                                                                                              |  |  |  |  |  |  |  |
| Grundeinstellung 1                                                                                      |  |  |  |  |  |  |  |
| Bewertungsart 💿 Noten 🔿 Punkte 🔿 Kompetenzen                                                            |  |  |  |  |  |  |  |
| Sortierung 💿 Schülername 🔘 Klasse 🔘 Geschlecht                                                          |  |  |  |  |  |  |  |
| Rufname verwenden                                                                                       |  |  |  |  |  |  |  |
| Modus                                                                                                   |  |  |  |  |  |  |  |
| 🔘 keine Halbjahresunterteilung 🔘 gleiche Bereiche pro Halbjahr 🔘 unterschiedliche Bereiche pro Halbjahr |  |  |  |  |  |  |  |
| Notenbereiche                                                                                           |  |  |  |  |  |  |  |
| Bereich Variable # Noten Aktion                                                                         |  |  |  |  |  |  |  |
| Keine Einträge vorhanden.                                                                               |  |  |  |  |  |  |  |
| O Bereich hinzufügen                                                                                    |  |  |  |  |  |  |  |
| 2                                                                                                    |  |  |  |  |  |  |  |
| Zurücksetzen       Drucken     Speichern       Löschen                                                  |  |  |  |  |  |  |  |

Abbildung 12

### 4.2 Bewertungsstufen eintragen

Auf der Seite *Leistungsbewertung bearbeiten* können die Bewertungsstufen den einzelnen Kompetenzen und Lernenden zugeordnet werden. Klicken Sie hierfür in das Feld des Halbjahres (Abb. 13, roter Kasten) und tragen Sie den Buchstaben ein. Es wird nur das Feld des jeweiligen Halbjahres in das Zeugnis übertragen. Bei der Eingabe werden sowohl Groß- als auch Kleinbuchstaben akzeptiert.

Wenn Sie die Eingabe bei der Klasse abgeschlossen haben, müssen Sie diese abspeichern (Abb. 13, 1). Nach dem Speichern können Sie über den Pfeil (Abb. 13, 2) zu der nächsten Lerngruppe springen, für die Sie die Kompetenzen eintragen müssen.

| Leistungsbewertung bearbeiten                                        |                                                                                                    |               |                                                                                                    |       |            |                                                                                                    |                                                                                                    |          |              |                                                                                                    |   |              |  |
|----------------------------------------------------------------------|----------------------------------------------------------------------------------------------------|---------------|----------------------------------------------------------------------------------------------------|-------|------------|----------------------------------------------------------------------------------------------------|----------------------------------------------------------------------------------------------------|----------|--------------|----------------------------------------------------------------------------------------------------|---|--------------|--|
| (i) Deutsch 6a [2/8]                                                 |                                                                                                    |               |                                                                                                    |       |            |                                                                                                    |                                                                                                    |          |              |                                                                                                    |   |              |  |
| Leistungsbewertung Einstellungen Fehlzeiten                          |                                                                                                    |               |                                                                                                    |       |            |                                                                                                    |                                                                                                    |          |              |                                                                                                    |   |              |  |
| 1. Halbjahr     2. Halbjahr     Bereiche: alle, Schüler/-innen: alle |                                                                                                    |               |                                                                                                    |       |            |                                                                                                    |                                                                                                    |          |              |                                                                                                    |   |              |  |
| Bewertungsstufen<br>A - sicher                                       | В                                                                                                    | - überwiegend | l sicher                                                                                                    |       | C - teilwe | eise sicher                                                                                         |                                                                                                    | D - über | wiegend unsi | cher                                                                                                    |   | E - unsicher |  |
|                                                                      | z. B. sich sprachlich<br>verständlich und der<br>Situation entsprechend<br>ausdrücken; auf<br>Gesprächsbeiträge sachlich<br>eingehen, eigene<br>Meinungen nachvollzeibabar<br>vertreten<br>vertreten |               | e z. B. zentrole z. B. Grundregeln<br>e Schreibformen und<br>Textsorten beherrschen;<br>überarbeiten und<br>en gestalten erkennen und bear |       |            | dregeln der<br>eibung und<br>g beherrschen;<br>ibstrategien<br>inden;<br>werpunkte<br>nd bearbeiten | In der<br>g und<br>errschen; sinnverstehend lesen;<br>Informationen aus Texter<br>unkte<br>zwheiten<br>und benennen |          |              | z. B. gesprochene und<br>geschriebene Sprache<br>untersuchen; Wort- und<br>Satzarten benennen und<br>anwenden; Aufbau von<br>Texten kennen und<br>anwenden |   |              |  |
| Name                                                                 | 1                                                                                                    | 1. Hj         | 1                                                                                                    | 1. Hj | 1          | 1. Hj                                                                                               | 1                                                                                                    | 1. Hj    | 1            | 1. Hj                                                                                                    | 1 | 1. Hj        |  |
| Arndt, Maria 🛛 📝 🛞 💿                                                 | Α                                                                                                    | А             | В                                                                                                    | Α     | В          | В                                                                                                   | В                                                                                                    | Α        | Α            | А                                                                                                    | D | С            |  |
| Beckmann, Sara 🍞 🌚 🕤                                                 |                                                                                                    |               |                                                                                                    |       |            |                                                                                                    |                                                                                                    |          |              |                                                                                                    |   |              |  |
| Freund, Sara 📝 家 💿                                                   |                                                                                                    |               |                                                                                                    |       |            |                                                                                                    |                                                                                                    |          |              |                                                                                                    |   |              |  |

Abbildung 13

Haben Sie die Eingabe für all Ihre Lerngruppen vorgenommen und abgespeichert, können Sie sich abmelden.

0

# 5. Notenerfassung ausdifferenzieren (optional)

Möchten Sie Ihre Notenerfassung ausdifferenzieren und beispielsweise die mündlichen Noten ebenfalls in School-SH sichern oder gibt Ihre Schulleitung eine ausdifferenzierte Erfassung vor, kann diese unter dem Kastenreiter *Einstellungen* in Ihren Angeboten vorgenommen werden.

### 5.1 Notenerfassung selbst ausdifferenzieren

Im Teilbereich *Notenbereiche* können Sie nun die Notenerfassung ausdifferenzieren. Über einen Klick auf das grüne Plus (Abb. 14, 1) (C) kann ein neuer Teilbereich der Notenerfassung hinzugefügt und durch einen Klick in die weiße Schaltfläche benannt werden.

Das Beispiel zeigt die Erfassung von vier mündliche Noten und zwei Leistungsnachweise pro Halbjahr (Abb. 14, 2). Die Anzahl kann beliebig über die Eingabe oder die Pfeiltasten verändert werden. Bevor die ausdifferenzierten Noten eingetragen werden können, muss diese Änderung gespeichert werden (Abb. 14, 3).

Um zurück zu der Noteneingabe zu gelangen, klicken Sie auf den Kastenreiter Leistungsbewertung.

# 5.2 Vorlage der Schulleitung abrufen

Wird an Ihrer Schule eine Vorlage für die ausdifferenzierte Erfassung der Noten vorgegeben, kann diese über die Schaltfläche *Vorlagen* aufgerufen werden (Abb. 14, 4). Durch einen Klick auf die Schaltfläche wird Ihnen die Auswahl der bereits angelegten Vorlagen angezeigt.

| 🖲 🔇 Geographie 7a [5/11]                                     | • •                                         |
|--------------------------------------------------------------|---------------------------------------------|
| Leistungsbewertung Einstellungen Fehlzeiten                  | 4.<br>Vorlagen 💌                            |
| Grundeinstellung                                             |                                             |
| Bewertungsart 🔘 Noten 🔵 Punkte 🔘 Kompetenzen                 |                                             |
| Sortierung 💿 Schülername 🔘 Klasse 🔘 Geschlecht               |                                             |
| Rufname verwenden                                            |                                             |
| Modus                                                        |                                             |
| 🔘 keine Halbjahresunterteilung 🍥 gleiche Bereiche pro Halbja | hr 🕥 unterschiedliche Bereiche pro Halbjahr |
| Notenbereiche                                                |                                             |
| Bereich                                                      | Variable # Noten Aktion                     |
| mündliche Noten                                              | 4  ≑2 ⊜                                     |
|                                                              |                                             |
| O ! ereich hinzufügen                                        |                                             |
| 3                                                            |                                             |
| 🔁 Zurücksetzen 🖨 Drucken 📔 Speichern 🥥 Lösche                | n                                           |
| Abbildung 14                                                 |                                             |

Mit einem Klick auf die für Sie korrekte Vorlage, öffnet sich ein weiteres Feld mit einem grünen Pfeil. Ein Klick auf die Schaltfläche *auswählen* übernimmt die Vorlage (Abb. 15, roter Kasten). Bedenken Sie auch hier wieder, den Vorgang abzuspeichern (Abb. 14, 3).

| Leistungsbewertung Einstellungen Fehlzeiten                                                                                                    |                                                                                                 |
|----------------------------------------------------------------------------------------------------|-------------------------------------------------------------------------------------------------|
| Grundeinstellung         Bewertungsart () Noten () Punkte () Noten (Zeugnis: Punkte) () Kompetenzen         Sortierung () Schülername () Klasse () Geschlecht                              | Vorlagen  Leistungsbewertung Sek I  Auswählen Leistungsbewertung Sek II  Reue Vorlage speichern |
| Rufname verwenden                                                                                                    |                                                                                                 |
| Modus       •         keine Halbjahresunterteilung () gleiche Bereiche pro Halbjahr () unterschiedliche Bereiche pro Halbjahr         Notenbereiche         Bereich       Variable # Noten | Deutsch 10b                                                                                     |
| Keine Einträge vorhanden.                                                                                                    |                                                                                                 |
| Bereich hinzufügen                                                                                                    |                                                                                                 |
| Zurücksetzen     Drucken   Speichern     Output   Drucken                                                                                                    |                                                                                                 |

#### Abbildung 15

Zur Eintragung der Noten, klicken Sie auf den Kastenreiter *Leistungsbewertung* (Abb. 16, 1). Hier können die Teil- und Endnoten für das 1. Halbjahr erfasst werden. Die aus den Noten resultierende Zeugnisnote wird in die letzte Spalte eingetragen (Abb. 16, 3) und hieraus in das Zeugnis übertragen.

Durch einen Klick auf 2. Halbjahr (Abb. 16, 2) kann die Erfassung ebenfalls für das 2. Halbjahr vorgenommen werden.

| .eistungsbewe                               | rtung be         | arbeiten | 1       |                |                 |    |    |           |
|---------------------------------------------|------------------|----------|---------|----------------|-----------------|----|----|-----------|
| 📧 💽 Geograph                                | ie 7a [5/11]     |          |         |                | <b>•</b> • •    |    |    |           |
| Leistungsbewertung Einstellungen Fehlzeiten |                  |          |         |                |                 |    |    |           |
| 1. Halbjahr <u>2. Halbja</u>                | <sub>ahr</sub> 2 |          | Bereid  | he: alle, Schi | üler/-innen: al | le |    | 3 🔻 Filte |
|                                             |                  |          | mündlic | he Noten       |                 | LI | WW |           |
| Name                                        |                  | 1        | 2       | 3              | 4               | 1  | 2  | 1. Hj     |
| Anders, Moritz                              | 0                |          |         |                |                 |    |    |           |
| <u>Beer, Leonie</u>                         | 2                |          |         |                |                 |    |    |           |
| <u>Behrens, Emilia</u>                      | 0                |          |         |                |                 |    |    |           |
| <u>Benz, Ahmad</u>                          | 0                |          |         |                |                 |    |    |           |
|                                             |                  |          |         |                |                 |    |    |           |

Abbildung 16

# Fehler und Lösungen

| Problem                                                                                                    | Lösung                                                                                                    |  |  |  |  |
|----------------------------------------------------------------------------------------------------|----------------------------------------------------------------------------------------------------|--|--|--|--|
| Wenn ich auf die School-SH-Kachel klicke, werde ich nach einem<br>Einmalpasswort gefragt. Woher bekomme ich das?                                   | Eine umfangreiche Anleitung zur Einrichtung der Zweifaktorauthen-<br>tifikation im Schulportal sowie direkten Support finden Sie unter:<br>FAQ Zweiter Faktor - IQSH-Medienberatung                                                                    |  |  |  |  |
| Wie lautet die Schulnummer, die ich im Anmeldefenster von School-SH<br>eingeben muss?                                                              | Die Schulnummer ist die Dienstellennummer <b>ohne</b> die frontständige Null.<br>(Beispielsweise würde aus der DstNr. 0709898 die Schulnummer 709898.)                                                                                                 |  |  |  |  |
| Woher bekomme ich meine Zugangsdaten für School-SH?                                                                                                | Ihre Zugangsdaten für School-SH erhalten Sie von einer Nutzerverwalterin bzw.<br>einem Nutzerverwalter Ihrer Schule (in der Regel ein Schulleitungsmitglied).                                                                                          |  |  |  |  |
| Nach der Anmeldung in School-SH erscheinen im Seitenmenü die Punkte Schüler-/in, Klassen, Angebote und Zeugnisse nicht.                            | Ihrem Nutzerprofil wurde keine Rolle zugewiesen (z.B. Lehrkraft). Bitte wenden<br>Sie sich an eine Nutzerverwalterin bzw. einen Nutzerverwalter Ihrer Schule (in<br>der Regel ein Schulleitungsmitglied).                                              |  |  |  |  |
| Im Menüpunkt <i>Schüler/-in</i> werden mir keine Lernenden angezeigt und ich finde weder eigene Angebote noch Zeugnisse, dich ich bearbeiten kann. | <ul> <li>Diesen Problemen können zwei unterschiedliche Ursachen zugrunde liegen:</li> <li>1. Ihr Nutzenden-Account ist nicht mit Ihren Personaldaten in School-SH verknüpft. Bitte wenden Sie sich an eine Nutzerverwalterin bzw. einen</li> </ul>     |  |  |  |  |
| Meine Quicklinks sind leer - mir werden weder meine Klasse (2. A) noch meine Angebote (2. B) angezeigt.                                            | <ol> <li>Nutzerverwalter Ihrer Schule (in der Regel ein Schulleitungsmitglied).</li> <li>A) Sie sind bisher in keiner Klasse als Klassenlehrkraft eingetragen. Bitte wenden Sie sich an Ihre Stufenleitung oder Ihre Konrektorin bzw. Ihren</li> </ol> |  |  |  |  |
| In den Quicklinks und im Menüpunkt Angebote werden nicht alle von mir unterrichteten Angebote (2. B) angezeigt.                                    | Konrektor<br>B) Sie sind in keinem oder nicht in allen von Ihnen unterrichteten Angebot<br>als unterrichtenden Lehrkraft eingetragen.                                                                                                    |  |  |  |  |

# weiterführende Hilfe

| Erklärvideos                                 | Videotutorials - SCHOOL-SH (iqsh.de)  |
|----------------------------------------------|---------------------------------------|
| (hierfür benötigen Sie das Schulpasswort von |                                       |
| Ihrer Schulleitung)                          |                                       |
| Weitere Anleitungen                          | Anleitungen - SCHOOL-SH (iqsh.de)     |
| Helpdesk                                     | Helpdeskanfrage - SCHOOL-SH (iqsh.de) |
| Themenschulungen                             | Themenschulung - SCHOOL-SH (iqsh.de)  |